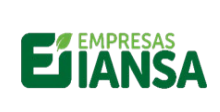

# Manual Usuario IANSAPP (APP DE NUTRICION ANIMAL)

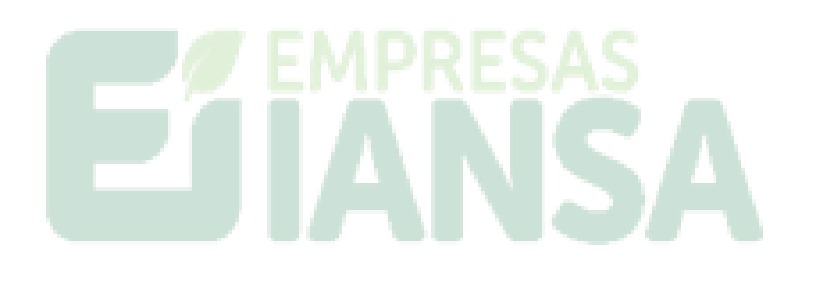

|                          | Divisiones de Negocio |           |                          |  |  |
|--------------------------|-----------------------|-----------|--------------------------|--|--|
|                          | Nutrición animal      | Logística | Industrial:<br>C.Calidad |  |  |
| Aplicación del documento | ~                     | X         | х                        |  |  |

Gerencia TI 1

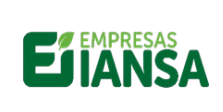

#### Empresas lansa S.A. Nutrición animal

**Manual Usuario APP** 

#### Contenido

| 1 | Objet            | tivo                                             |  |  |  |  |
|---|------------------|--------------------------------------------------|--|--|--|--|
| 2 | Acceso a la APP3 |                                                  |  |  |  |  |
|   | 2.1              | Descarga de APP de clientes de Nutrición Animal3 |  |  |  |  |
|   | 2.2              | Información de acceso4                           |  |  |  |  |
|   | 2.3              | Ingreso a APP6                                   |  |  |  |  |
|   | 2.4              | Módulo de Pedidos7                               |  |  |  |  |
|   | 2.4.1            | Ver Estado7                                      |  |  |  |  |
|   | 2.4.2            | Históricos                                       |  |  |  |  |
| 3 | Mód              | ulo de MI SILO14                                 |  |  |  |  |
|   | 3.1              | Cálculo días de stock14                          |  |  |  |  |
|   | 3.2              | Solicitud de pedido                              |  |  |  |  |
| 4 | Mód              | ulo Asesoría Técnica                             |  |  |  |  |
|   | 4.1              | INFORMACIÓN TÉCNICA                              |  |  |  |  |
|   | 4.2              | Visita Técnica                                   |  |  |  |  |
|   | 4.3              | Informe Técnico                                  |  |  |  |  |
| 5 | Mód              | ulo Manejo de Pastoreo                           |  |  |  |  |
| 6 | Clien            | te por distribuidor                              |  |  |  |  |
|   | 6.1              | Emitido                                          |  |  |  |  |
|   | 6.2              | Ver estado                                       |  |  |  |  |
|   | 6.3              | Histórico Pedido                                 |  |  |  |  |

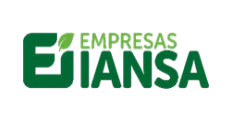

1 Objetivo

Este instructivo pretende guiar al usuario en la navegación de la App de clientes de Nutrición Animal y que su asesor Zonal lo acompañe.

- 2 Acceso a la APP
- 2.1 Descarga de APP de clientes de Nutrición Animal

Buscar la aplicación por nombre "IANSAPP"

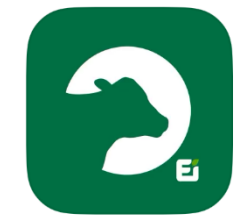

#### Desde dispositivos:

| droid en                                         | su "Go                               | ogle pl                       | ay"                                                         | iOS ei                                | n " <b>App</b>                                      | Store"        |             |
|--------------------------------------------------|--------------------------------------|-------------------------------|-------------------------------------------------------------|---------------------------------------|-----------------------------------------------------|---------------|-------------|
| ÷                                                |                                      | ۹ :                           | I                                                           | K Buscar                              |                                                     |               |             |
|                                                  | ANSAPP<br>esarrollador Iar           | isa                           |                                                             |                                       | IANSA<br>Negocios                                   | PP            | •           |
| 14 MB                                            | Más de 100<br>Descargas              | Apto para tod<br>público ©    | do                                                          | EDAD                                  | CATEGORÍA                                           | DESARROLLADOR |             |
|                                                  |                                      |                               |                                                             | 4+                                    |                                                     |               |             |
|                                                  | Instalar                             |                               |                                                             | años                                  | Negocios                                            | Angel Salazar |             |
| Patrocinado Los usuarios también :<br>instalaron |                                      |                               | Novedade<br>Versión 2.15<br>Nuevas Caract<br>- Sección de A | IS H<br>erísticas:<br>rtículos Técnic | istorial de version<br>hace 3 sem<br>os y Servicios | ones<br>Ianas |             |
| Booking                                          | cabify                               | K                             |                                                             | Previsuali                            | zación                                              | 10:34         |             |
| Booking.com<br>Reservas Hoteles                  | Cabify: Viajes en<br>auto o taxi     | Chek - Cuenta<br>100% digital | Ri<br>Tr                                                    |                                       | SAPP 🥒                                              |               |             |
| 4.7★                                             | 4.1*                                 | 4.4*                          | 4.                                                          |                                       |                                                     | IAN           | ISA/        |
| Acerca de e                                      | sta app                              | $\rightarrow$                 |                                                             | PEDIDOS                               | MI SILO                                             | cjemp         | lo.nombreiß |
| IANSAPP, una aj<br>para sus colabo               | plicación de Em<br>radores y cliente | presas lansa<br>es.           |                                                             | ASSORA                                | MANERODE                                            | Litias o      | NICIAR SI   |
| Negocios                                         |                                      |                               |                                                             | Hoy Jue                               | los Apps                                            | Arcade        | Buscar      |

Aceptar políticas de privacidad y términos y condiciones, esto es estríctamente necesario para continuar con la apertura de la app.

> Gerencia TI 3

#### Android en su "Google plav"

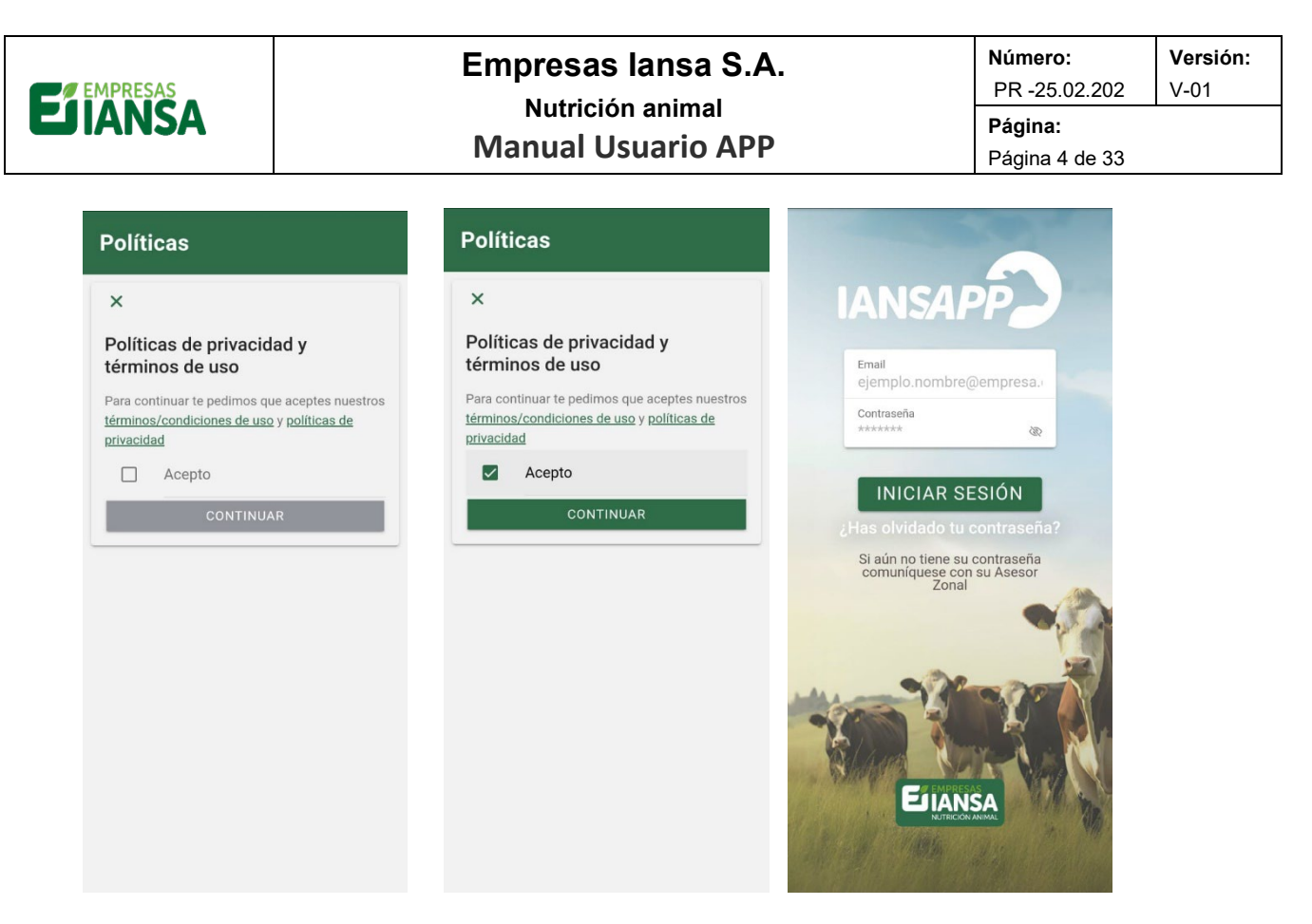

2.2 Información de acceso

Una vez descargada, los usuarios deben ingresar con la información de acceso, esto es nombre de usuario y contraseña, enviada a su correo registrado en App, se muestra un ejemplo a continuación:

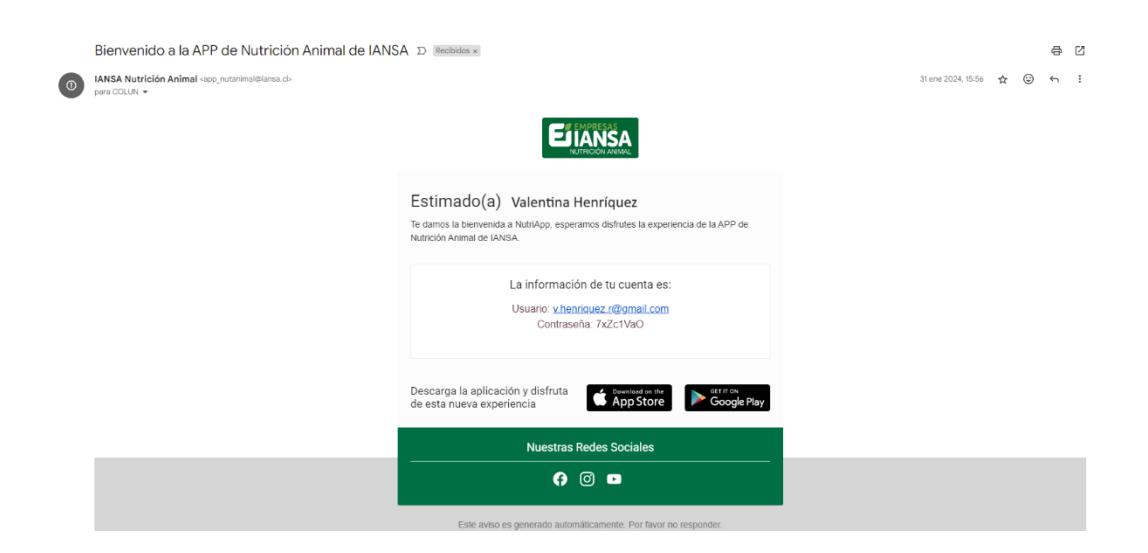

Al abrir la App ingresar los datos requeridos de usuario (email) y contraseña.

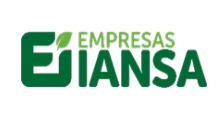

#### Empresas lansa S.A. Nutrición animal

Manual Usuario APP

 Número:
 Versión:

 PR -25.02.202
 V-01

 Página:
 Página 5 de 33

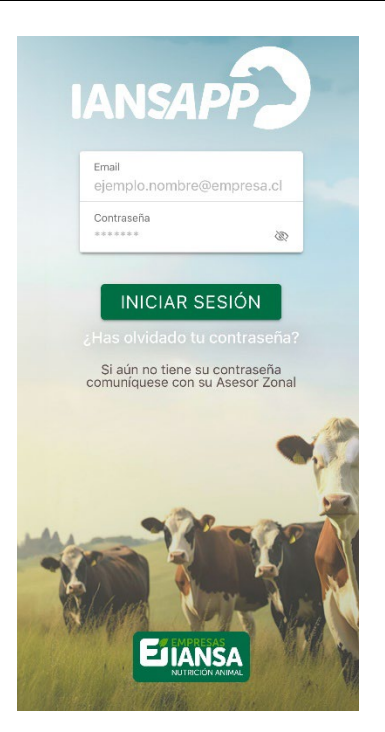

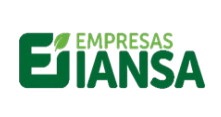

#### Empresas lansa S.A. Nutrición animal Manual Usuario APP

Versión: Número: PR -25.02.202 V-01 Página: Página 6 de 33

#### Ingreso a APP 2.3

Ingresa a la App descargada en el móvil y digita la información de usuario y contraseña enviada al correo.

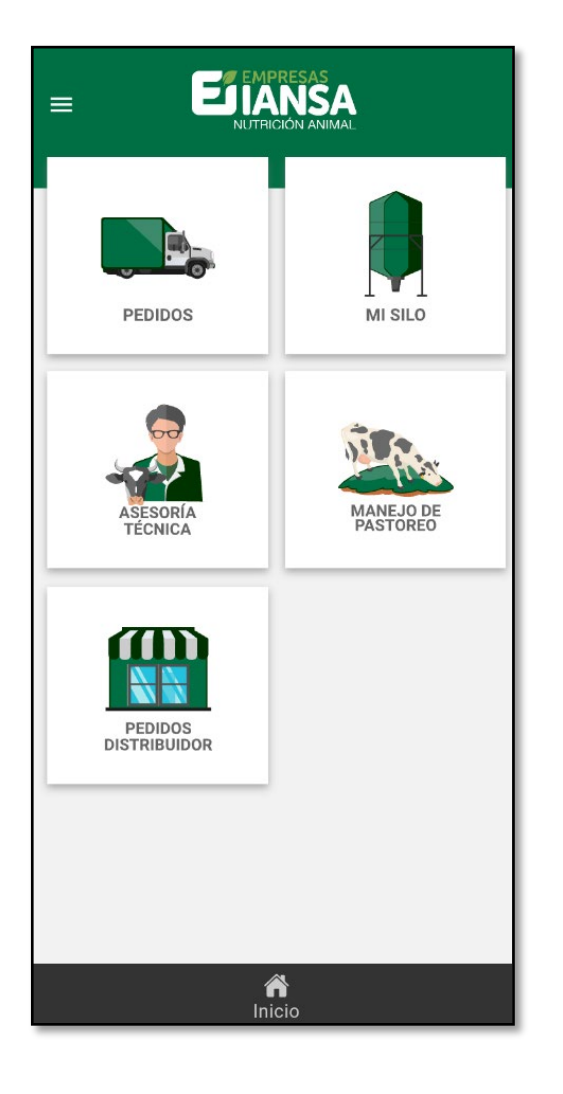

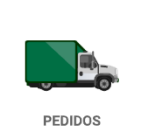

Módulo

**CLIENTE DIRECTO** 

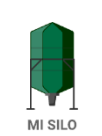

Seguimiento semiautomático de stock Calcular Días de Stock Solicitar nuevo Pedido

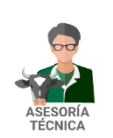

PEDIDOS DISTRIBUIDOR

**CLIENTE** 

DISTRIBUIDOR

Asesoría técnica: Acceso a información técnica (artículos, ensayos y boletines) Solicitar Visita Informes:

Acciones e Información

Producto

Históricos Ver detalle: Factura

Número de Pedido

Emitido o Ver Estado

Certificado Calidad

Listar Pedido

• •

•

٠

.

- Informes Técnicos •
- Calificar Informe •

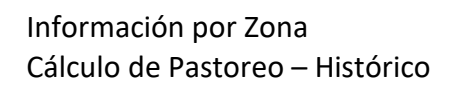

Listar Pedido

- Número de Pedido
- Producto •

Emitido o Ver Estado • Históricos Ver detalle:

- Guía de despacho •
- Certificado Calidad .

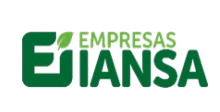

#### 2.4 Módulo de Pedidos

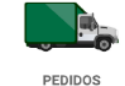

Al ingresar al módulo se muestran los pedidos con las opciones: Emitidos y Ver Estado (en Camino).

Emitidos: son aquellos que se ingresaron a SAP para su fabricación y despacho.

Ver Estado: son aquellos que están encamino o tránsito entre las plantas

Ejemplo: Planta Chillán y el destino de mercancía o Destino final es Predio San Carlos.

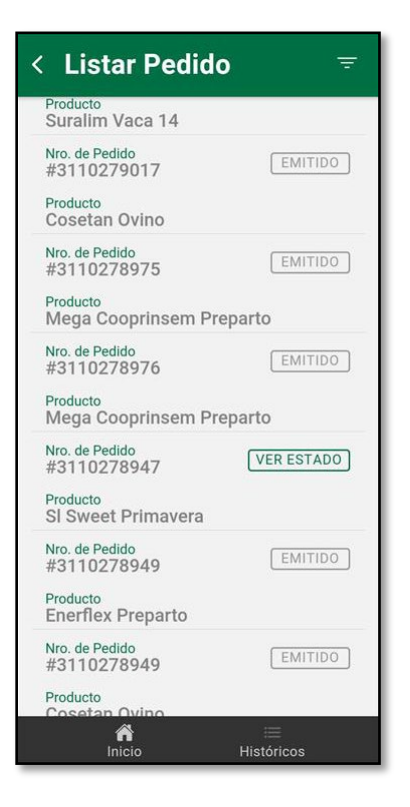

#### 2.4.1 Ver Estado

Podemos ver el detalle de los que están en camino en botón VER ESTADO

- a. Se puede ver la ubicación en tiempo real
- b. Los datos:
  - i. Empresa de transporte
  - ii. Patente Vehículo
  - iii. Producto
  - iv. Fecha estimada de entrega

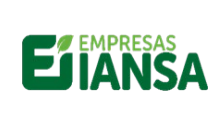

#### Empresas lansa S.A. Nutrición animal **Manual Usuario APP**

| Número:        | Versión: |
|----------------|----------|
| PR -25.02.202  | V-01     |
| Página:        |          |
| Página 8 de 33 |          |

c. Podemos desplegar la Guía de Despacho

| Demailue                       | ← file_167692557381 <a>left</a>                                                                                                    |
|--------------------------------|----------------------------------------------------------------------------------------------------|
| Hosteria Demaihue              | EXCEPTION OF A DESCRIPTION OF A DESCRIPTION OF A DES      |
| #3110278947                    | The second second secon |
| Patente Vehículo<br>FW3339     | The 1 face. Control of sectorements Control of Control of Control  |
| Material<br>SI Sweet Primavera |                                                                                                    |
| , on our initiation a          | Takin Contracts Gi # 900A                                                                                                    |

#### 2.4.2 Históricos

En la parte inferior del módulo se pueden ver los Históricos (Pedidos que ya han sido facturados)

| Producto<br>SI Sweet Primavera | L                 |
|--------------------------------|-------------------|
| Nro. de Pedido<br>#3110278949  | EMITIDO           |
| Producto<br>Enerflex Preparto  |                   |
| Nro. de Pedido<br>#3110278949  | EMITIDO           |
| Producto<br>Cosetan Ovino      |                   |
| A<br>Inicio                    | ≡<br>Históricos ← |

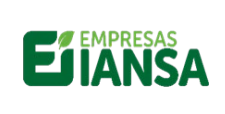

Al ingresar en esta opción se despliega el siguiente listado de pedidos históricos (facturados).

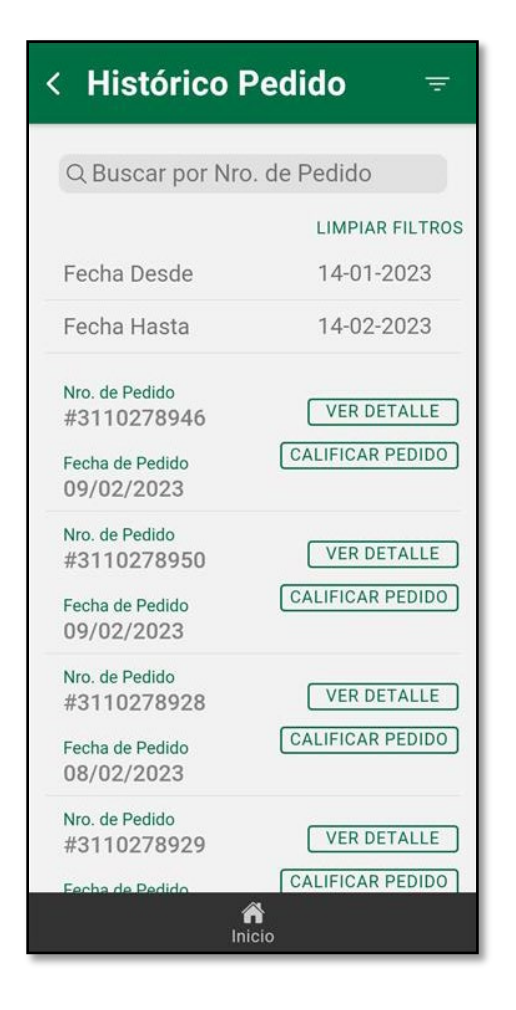

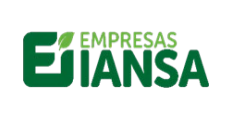

o Ver Detalle

Cada pedido cuenta con la opción de VER DETALLE, en éste se pueden descargar los archivos de FACTURA y CERTIFICADO DE CALIDAD

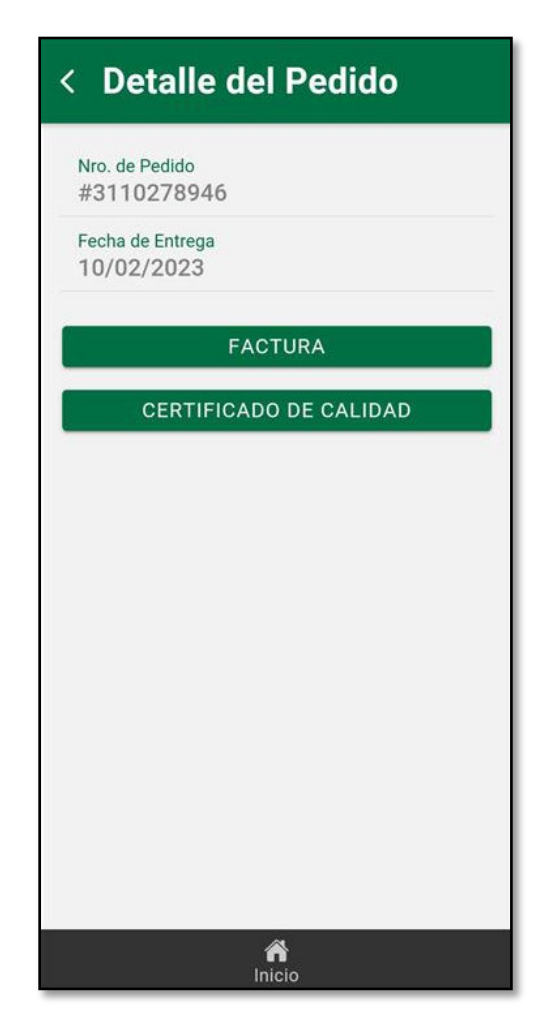

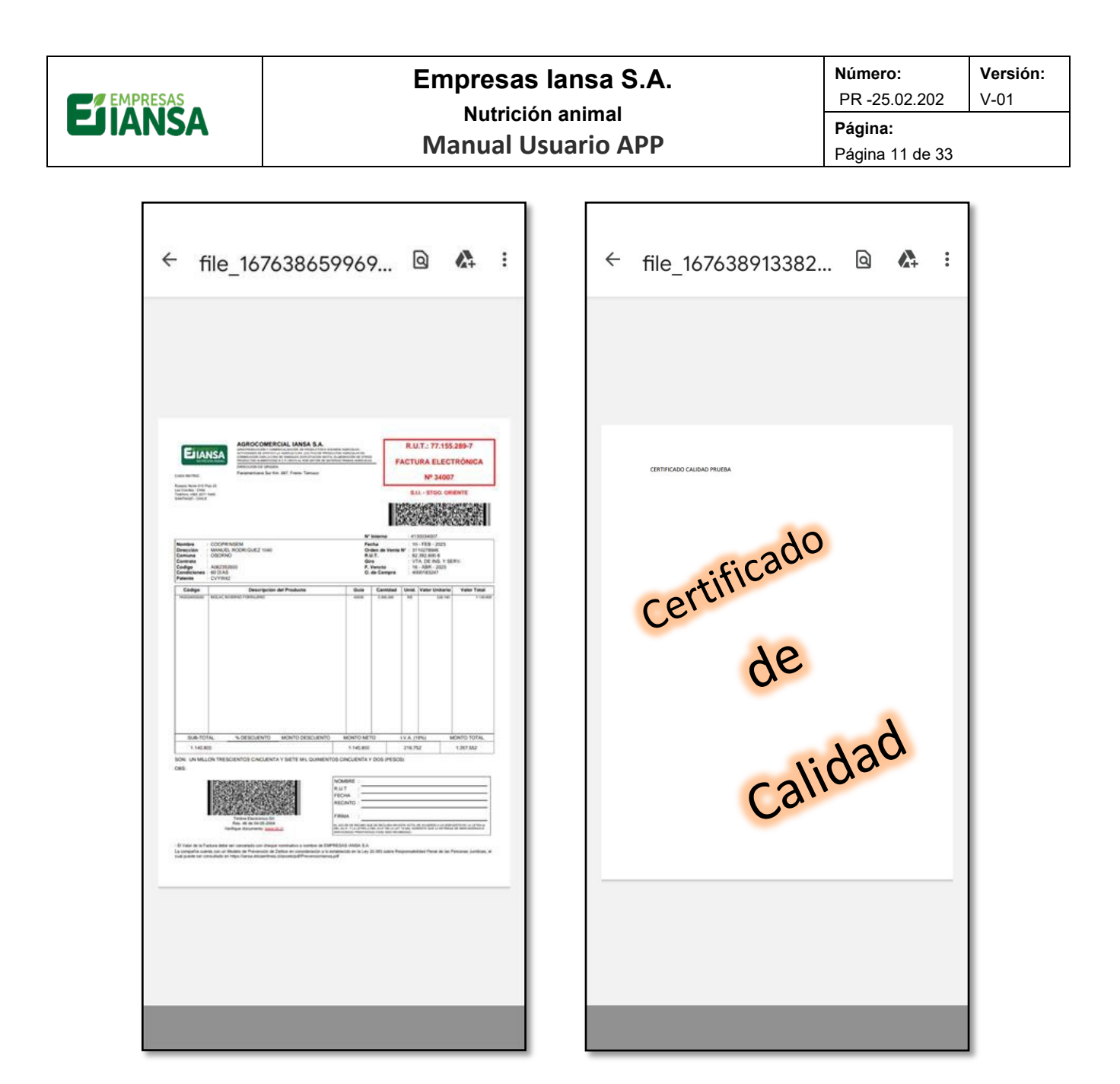

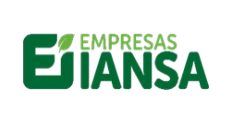

 Número:
 Versión:

 PR -25.02.202
 V-01

 Página:
 Página 12 de 33

• Calificar pedido

Al volver a la pantalla anterior, se puede calificar el pedido, seleccionándolo, calificando las preguntas relacionadas con ese despacho, además se puede agregar una imagen y comentario, se envían y guardan, quedando en el histórico el pedido ya calificado.

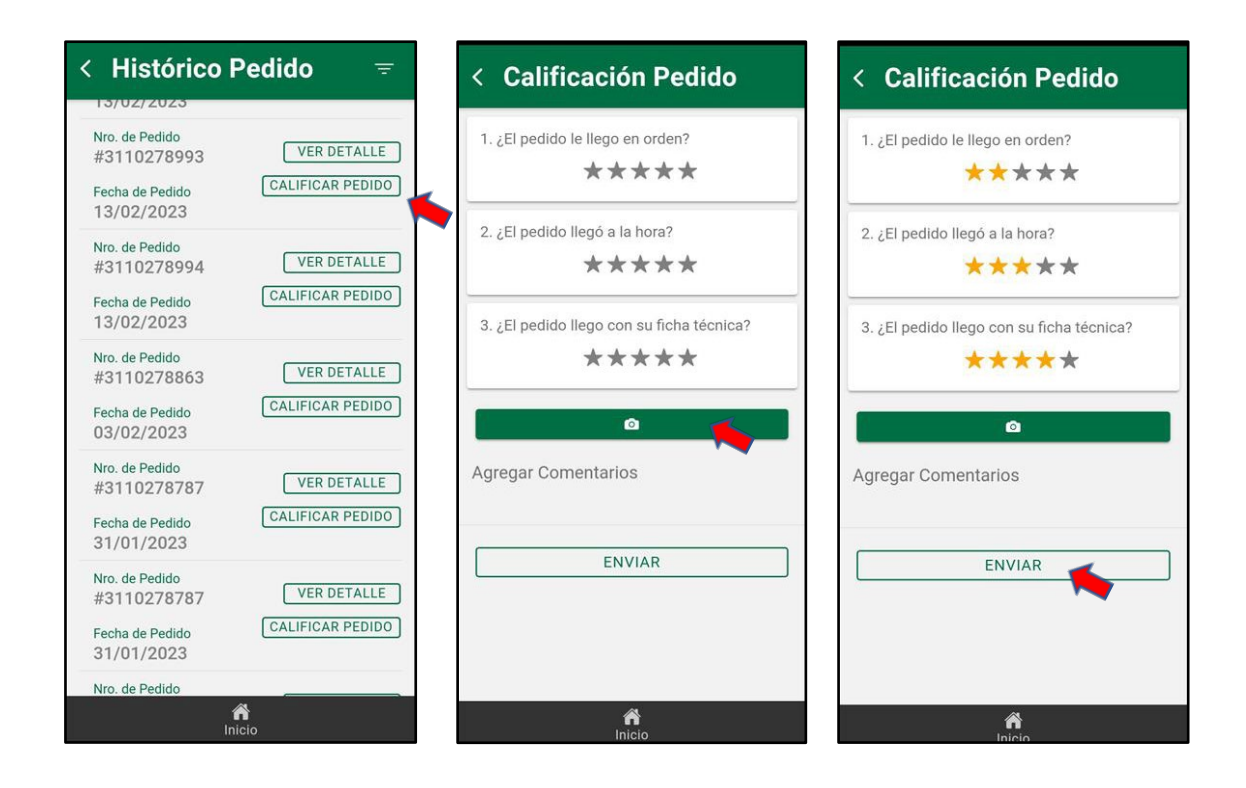

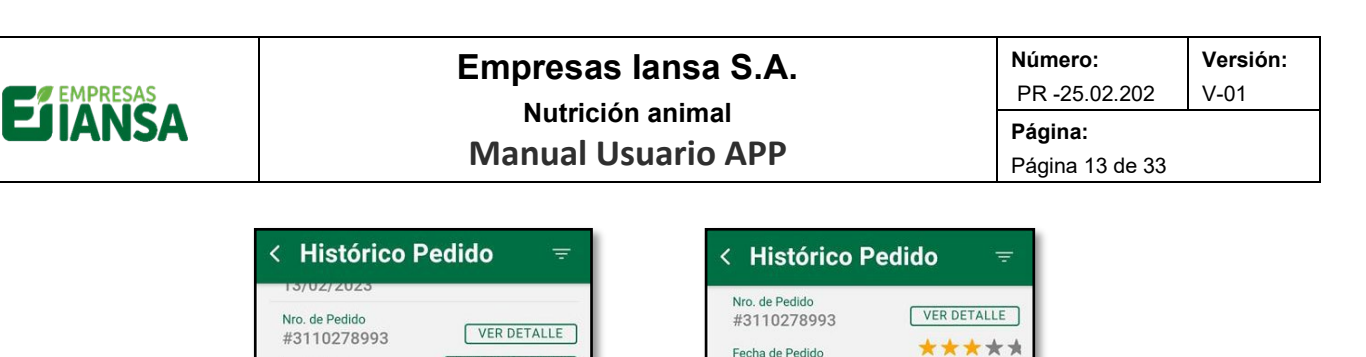

13/02/2023

Nro. de Pedido

#3110278994

Fecha de Pedido

13/02/2023

Nro. de Pedido

#3110278863

Fecha de Pedido

03/02/2023

Nro. de Pedido

#3110278787

Fecha de Pedido

31/01/2023

Nro. de Pedido

#3110278787

Fecha de Pedido 31/01/2023

Nro. de Pedido #3110278204

A Inicio VER DETALLE

VER DETALLE

VER DETALLE

VER DETALLE

VER DETALLE

CALIFICAR PEDIDO

CALIFICAR PEDIDO

CALIFICAR PEDIDO

CALIFICAR PEDIDO

CALIFICAR PEDIDO

VER DETALLE

VER DETALLE

VER DETALLE

VER DETALLE

CALIFICAR PEDIDO

CALIFICAR PEDIDO

CALIFICAR PEDIDO

CALIFICAR PEDIDO

Fecha de Pedido

13/02/2023

Nro. de Pedido

#3110278994

Fecha de Pedido

13/02/2023

Nro. de Pedido

#3110278863

Fecha de Pedido 03/02/2023

Nro. de Pedido

#3110278787

Fecha de Pedido 31/01/2023

Nro. de Pedido

#3110278787

Fecha de Pedido

31/01/2023

| Gerencia Tl |
|-------------|
| 13          |

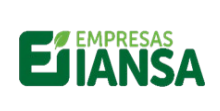

 Número:
 Versión:

 PR -25.02.202
 V-01

 Página:
 Página 14 de 33

3 Módulo de MI SILO

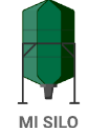

3.1 Cálculo días de stock

En este módulo se puede realizar el seguimiento de stock de productos de nutrición animal IANSA. En el botón NUEVO STOCK se carga el producto con el último abastecimiento, con nombre de producto (este es editable y puede ser el nombre comercial o un nombre con el que el usuario diferencie su concentrado), en STOCK se debe cargar la cantidad que se está recibiendo más lo que podría quedar de stock en el campo, ejm: si llegan 27.000 kg de un concentrado para el silo y dentro del silo se estima que quedaban 1.000 kg aprox, la cantidad que se debe ingresar en STOCK es de 28.000 kg. En el item CONSUMO DIARIO, debe ingresarse el consumo de ese alimento total diario del campo, ejm: si una vaca consume 5 kg de este concentrado al día y en el campo hay 300 vacas, el número que se debe ingresar es de 1.500 kg. En FECHA DE INGRESO, se debe ingresar la fecha en la que el producto llegó al campo. Luego de llenar todos los campos se presiona el botón con ícono de disco para GUARDAR.

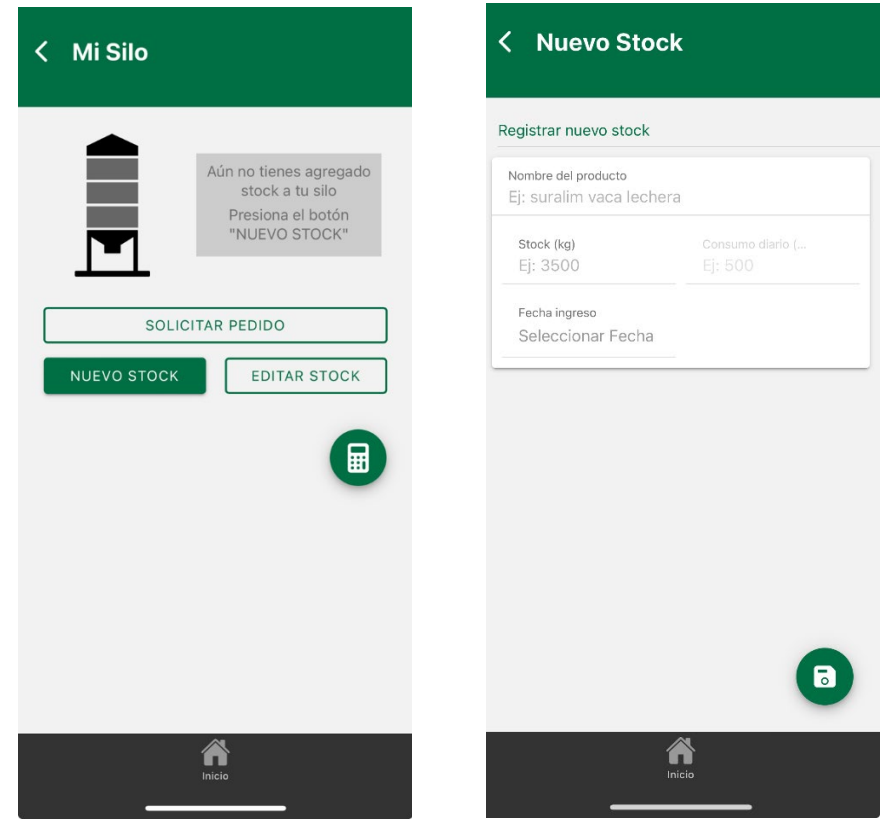

Gerencia TI 14

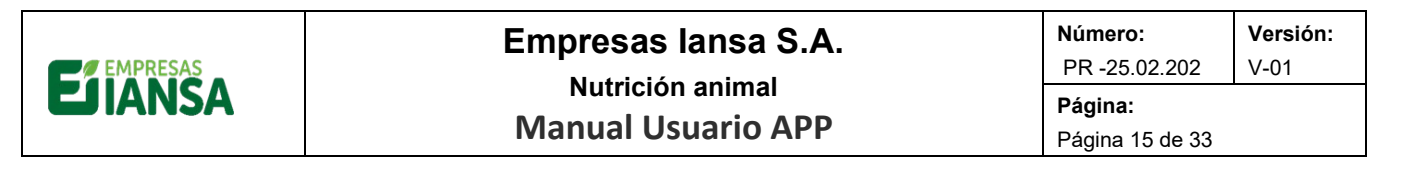

Al guardar los datos, quedarán registrados y al abrir nuevamente no tendrá que ingresarlos, sino que se irá haciendo un descuento automático diariamente y se enviarán notificaciones al correo de usuario y asesor comercial sobre el stock en el silo, además en dash board de MI SILO el asesor comercial tendrá acceso a visualizar el stock de sus usuarios.

El usuario cuenta con un botón para editar el stock que ya ingresó si así lo requiere, por ejemplo: su rebaño es de 300 vacas que consumen 5 kg de concentrado diario, si seca 10 vacas que consumen 5 kg, debe descontar el consumo relacionado a esas vacas; 1500 kg – 50 kg = 1450 kg sería el consumo que debe cargar.

También este módulo cuenta con una calculadora de stock, donde puede calcular el stock de concentrado que requiere calculado en el consumo diario por su rebaño, arrojando los días de stock y solicitud de pedido.

Nivel de días de Stock, que se presenta >13 días es stock Alto, 12-8 días es stock Medio y <7 días es stock Critico.

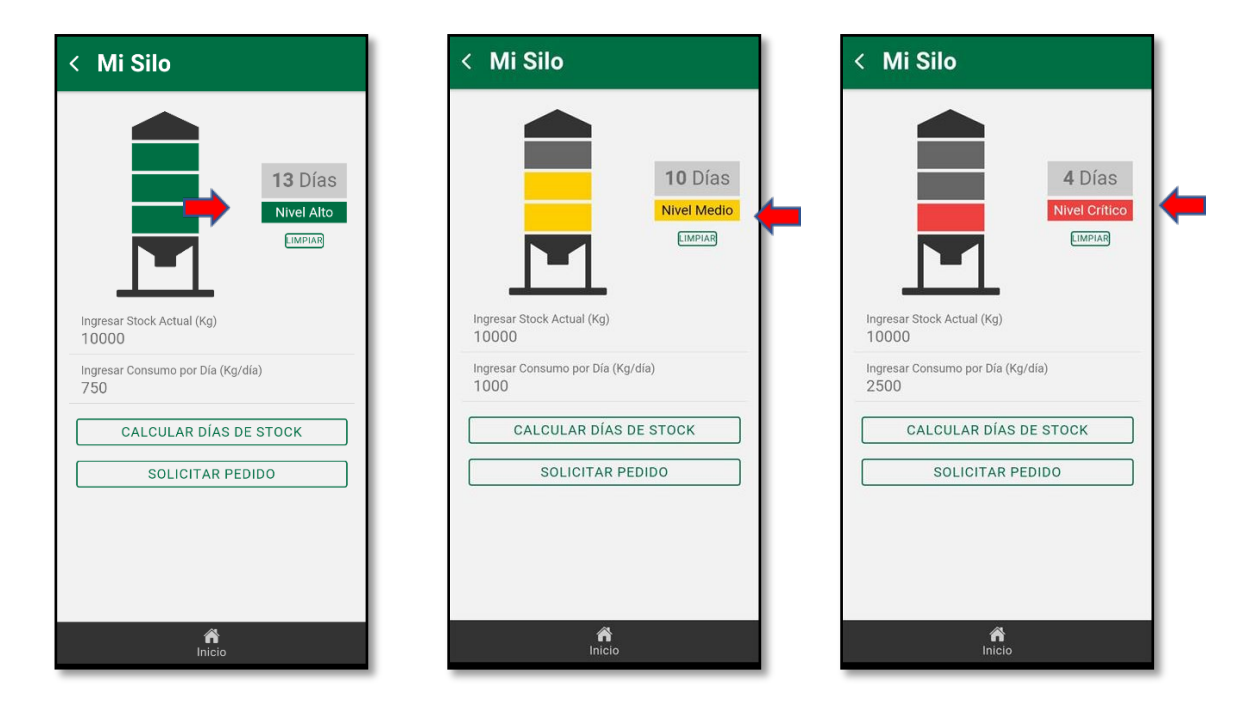

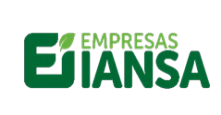

 Número:
 Versión:

 PR -25.02.202
 V-01

 Página:
 Página 16 de 33

Se notificará al zonal vía correo electrónico en los siguientes casos:

• Cuando el cálculo de stock se encuentre medio, Ejem:

| □ ○ ○ ↑ ↓                                          | , <del>-</del>                                                                         | Silo Stock                                                                           | Medio - NutriApp - Mensaje (HTML) (solo l               | lectura)                   |                                 |                         | E                   | - 6                    | ×        |
|----------------------------------------------------|----------------------------------------------------------------------------------------|--------------------------------------------------------------------------------------|---------------------------------------------------------|----------------------------|---------------------------------|-------------------------|---------------------|------------------------|----------|
| Archivo Mensaje                                    | Ayuda 🛛 🖓 ¿Qué desea hac                                                               | er?                                                                                  |                                                         |                            |                                 |                         |                     |                        |          |
| © ☐ —<br>∧ ~ Eliminar Archivo                      | Responder Responder Reenviar<br>a todos                                                | Reenviar mensa    Bodega Quepe    Bandeja de entr                                    | Asignar<br>directiva × P Seguimiento ×                  | leido Sa ∽<br>Traducir © ~ | A) C<br>Leer en Zoo<br>voz alta | m Compartir<br>en Teams | Enviar a<br>OneNote | ldeas<br>Viva          |          |
| Eliminar                                           | Responder                                                                              | Pasos rápidos 🖓 Mo                                                                   | ver Etiquetas                                           | Fa Edición                 | Voz Zoc                         | m Teams                 | OneNote             |                        | ~        |
| Silo Stock Medi                                    | o - NutriApp                                                                           |                                                                                      |                                                         |                            |                                 |                         |                     |                        |          |
| App_NutAr                                          | nimal                                                                                  |                                                                                      |                                                         |                            | ← Responde                      | Respon                  | der a todos         | $\rightarrow$ Reenviar |          |
| Para • Vale                                        | ntina Henriquez Riquelme                                                               |                                                                                      |                                                         |                            |                                 |                         |                     | martes 14-02-20        | 23 12:21 |
| (i) Si hay problemas con<br>Haga clic aquí para de | i el modo en que se muestra este mensaje,<br>escargar imágenes. Para ayudarle a proteg | haga clic aquí para verlo en un explorado<br>er su confidencialidad, Outlook ha impe | ir web.<br>lido la descarga automática de algunas imáge | enes en este mensaje.      |                                 |                         |                     |                        |          |
|                                                    | Estimado(a) Valentina                                                                  |                                                                                      |                                                         |                            |                                 |                         |                     |                        | <u> </u> |
|                                                    |                                                                                        |                                                                                      |                                                         | , oogun tabla maloado      |                                 |                         |                     |                        | - 1      |
|                                                    |                                                                                        | Stock Actual (Kg)                                                                    | Consumo Diario (Kg/Día)                                 | Días de Stock              |                                 |                         |                     |                        |          |
|                                                    |                                                                                        | 10000                                                                                | 1000                                                    | 10                         |                                 |                         |                     |                        | - 1      |
|                                                    |                                                                                        |                                                                                      |                                                         |                            |                                 |                         |                     |                        |          |
|                                                    |                                                                                        |                                                                                      |                                                         |                            |                                 |                         |                     |                        |          |
|                                                    |                                                                                        |                                                                                      | Nuestres Dedes Ossistes                                 |                            |                                 |                         |                     |                        |          |
|                                                    |                                                                                        |                                                                                      | Nuestras Redes Sociales                                 |                            |                                 |                         |                     |                        | - 4      |

• Si el Silo se encuentra con stock crítico.

| = ↓ ↑ ∪ ♀ 🗄                                                                                                    | Silo Stock                                                                       | Crítico- NutriApp - Mensaje (HTML) (solo               | lectura)                |                           | <u>s</u>                               |                      | ð X           |
|----------------------------------------------------------------------------------------------------|----------------------------------------------------------------------------------|--------------------------------------------------------|-------------------------|---------------------------|----------------------------------------|----------------------|---------------|
| Archivo Mensaje Ayuda 💡 ¿Qué desea hacer                                                                                                    | ?                                                                                |                                                        |                         |                           |                                        |                      |               |
| Image: Second second secon | Reenviar mensa     Bodega Quepe     Bandeja de entr     Resos rápidos            | Asignar     directiva v                                | Ieído                   | A)<br>Leer en<br>voz alta | Compartir<br>en Teams<br>Teams<br>OneN | ar a<br>lote<br>Viva |               |
| Silo Stock Crítico- NutriApp                                                                                                    |                                                                                  | Enqueur                                                | 2. Callon               |                           |                                        |                      |               |
| App_NutAnimal                                                                                                    |                                                                                  |                                                        |                         | ← Responder               | Responder a tod                        | los → Reenv          | iar •••       |
| <ol> <li>Si hay problemas con el modo en que se muestra este mensaje, ha<br/>Haga clic aquí para descargar imágenes. Para ayudarle a proteger</li> </ol>                                                                                                    | ga clic aquí para verlo en un explorado<br>su confidencialidad, Outlook ha imper | or web.<br>Iido la descarga automática de algunas imág | enes en este mensaje.   |                           |                                        | intartes 14-         | 12-2023 12:22 |
|                                                                                                    |                                                                                  |                                                        |                         |                           |                                        |                      |               |
|                                                                                                    | Estimado(a) Va                                                                   | lentina                                                |                         |                           |                                        |                      |               |
|                                                                                                    | El cliente Test Cooprinsem P                                                     | rueba se encuentra con stock crítico                   | o, según tabla indicada |                           |                                        |                      |               |
|                                                                                                    | Stock Actual (Kg)                                                                | Consumo Diario (Kg/Día)                                | Días de Stock           |                           |                                        |                      |               |
|                                                                                                    | 10000                                                                            | 2500                                                   | 4                       |                           |                                        |                      |               |
|                                                                                                    |                                                                                  |                                                        |                         |                           |                                        |                      |               |
|                                                                                                    |                                                                                  |                                                        |                         |                           |                                        |                      |               |
|                                                                                                    |                                                                                  | Nuestras Redes Sociales                                |                         | -                         |                                        |                      |               |

Este recurso nos brinda una alerta para, en caso sea necesario, gestionar una solicitud de pedido, o bien, detectar una disminución o aumento de consumo del cliente en particular a tiempo, evitando problemas de sobre stock y falta de este en campo, devoluciones, programaciones productivas y logísticas, entre otros; apoyando la relación comercial entre zonales y clientes.

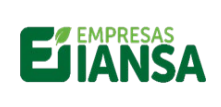

3.2 Solicitud de pedido

Además, si su stock lo requiere, se puede solicitar un nuevo pedido.

| < Mi Silo                                               |                                                                                    |
|---------------------------------------------------------|------------------------------------------------------------------------------------|
|                                                         | Producto<br>Biolact 1660<br>Stock inicial<br>28000 kg<br>Stock actual*<br>28000 kg |
| Días<br>18,<br>Ni<br>*Nota: Valores actua<br>12/08/2024 | de stock*<br>67 Días<br>vel Alto<br>lizados a las 00:00hs del                      |
| SOLICI<br>NUEVO STOCK                                   | EDITAR STOCK                                                                       |
|                                                         | Tricio                                                                             |

Los datos requeridos para realizar la solicitud son:

- Nombre del Producto: debido a que no hay un listado del cual se pueda seleccionar productos definidos, el cliente debe digitar el nombre. ej: "Biolact 1660", por lo que cada zonal debe estar atento a la solicitud y el conocimiento del nombre del producto en SAP que utiliza el cliente.
- **Cantidad**: 27.000
- Unidad de Medida: kg

Una vez ingresada la información anterior, presionar (+), para incluir más productos presionar el carrito de compra, en la pantalla irá apareciendo un resumen de los productos solicitados, si está todo correcto, presionar enviar:

| <b>EJ IANSA</b> | Empresas lansa S.A.<br>Nutrición animal<br>Manual Usuario APP |  |                                             |                        | Número:<br>PR -25.02.202<br>Página:<br>Página 18 de 33 | Versión:<br>V-01 |
|-----------------|---------------------------------------------------------------|--|---------------------------------------------|------------------------|--------------------------------------------------------|------------------|
|                 | < Solicitar Pedido                                            |  | < Solicitar                                 | Pedido                 |                                                        |                  |
|                 | SOLICITAR PEDIDO                                              |  | SOLICITAR PEDIDO                            | ,                      |                                                        |                  |
|                 | Producto a Solicitar<br>Suralim 1660                          |  | Producto a Solicitar<br>Ej: suralim vaca le | echera                 |                                                        |                  |
|                 | Cantidad Unidad de Medida<br>27000 kg                         |  | Cantidad<br>Ej: 3500                        | Unidad de Medida<br>kg |                                                        |                  |
|                 | ⊕ <b>←</b>                                                    |  |                                             | Ð                      |                                                        |                  |
|                 | 9                                                             |  | Biolact 1660                                | 27000 kg               | Ŵ                                                      |                  |
|                 | -                                                             |  |                                             |                        | 🚽 🔶                                                    |                  |
|                 |                                                               |  |                                             |                        |                                                        |                  |
|                 |                                                               |  |                                             |                        |                                                        |                  |
|                 |                                                               |  |                                             |                        |                                                        |                  |
|                 |                                                               |  |                                             |                        |                                                        |                  |
|                 |                                                               |  |                                             | Inicio                 |                                                        |                  |

Al seleccionar el carro de compra se debe ingresar la fecha de solicitud y luego enviar, esta solicitud se le envía al asesor comercial vía correo electrónico, quien debe confirmar con cliente y gestionar el pedido.

| < Solicitar Pedido   |            |
|----------------------|------------|
| SOLICITAR PEDIDO     |            |
| Resumen de Solicitud | ×          |
| Fecha Requerida      | 16-08-2024 |
| Suralim 1660         | 27000 kg   |
| ENVIAR               | -          |

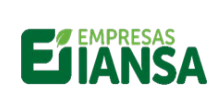

#### Empresas lansa S.A. Nutrición animal Manual Usuario APP

 Número:
 Versión:

 PR -25.02.202
 V-01

 Página:
 Página 19 de 33

Una vez enviado la solicitud de nuevo pedido, se enviará una notificación al Zonal correspondiente:

|                                                |                                                                                                    |                                   |                               |                                 | Solicitud de                                                                      | Pedido - NutriApp -                                   | Mensaje (HTI                  | ML)                                                       |             |                             | ~ (      | 71)         | 80 -                | ø             | × |
|------------------------------------------------|----------------------------------------------------------------------------------------------------|-----------------------------------|-------------------------------|---------------------------------|-----------------------------------------------------------------------------------|-------------------------------------------------------|-------------------------------|-----------------------------------------------------------|-------------|-----------------------------|----------|-------------|---------------------|---------------|---|
| Archivo Mensaje                                | Ayuda 💡 🖉                                                                                                    | Qué desea ha                      | acer?                         |                                 |                                                                                   |                                                       |                               |                                                           |             |                             |          |             |                     |               |   |
| Contraction Eliminar Archivo                   | <ul> <li>← Responder</li> <li>≪ Responder a todos</li> <li>→ Reenviar</li> </ul>                                                                                                    |                                   | vsibilidad                    | compartir<br>con Tearns         | Mover a: ?<br>→ Al jefe<br>Correo electróni.                                      | Mover B                                               | Asignar<br>directiva          | Marcar como no leido<br>Categorizar ~<br>Pl Seguimiento ~ | 0<br>0<br>4 | A())<br>Leer en<br>voz alta | Traducir | Q<br>Zoom   | Enviar a<br>OneNote | ideas<br>Viva |   |
| Eliminar                                       | Responder                                                                                                    | Sen                               | sibilided                     | Teams                           | Pasos sápidos                                                                     | 15 Mover                                              |                               | Etiquetas                                                 | 5 Edición   | Voz                         | Idioma   | Zoom        | OneNote             | Compleme-     | - |
| Solicitud de Peo                               | dido - NutriApp                                                                                                    |                                   |                               |                                 |                                                                                   |                                                       |                               |                                                           |             |                             |          |             |                     |               |   |
| IANSA Nut                                      | rición Animal <app< td=""><td>nutanimal</td><th>@lansa.cl</th><td>&gt;</td><td></td><td></td><td></td><td></td><td>← Resp</td><td>onder</td><td>1 Respon</td><td>fer a todos</td><td>→ Ree</td><td>nviar •••</td><td>•</td></app<> | nutanimal                         | @lansa.cl                     | >                               |                                                                                   |                                                       |                               |                                                           | ← Resp      | onder                       | 1 Respon | fer a todos | → Ree               | nviar •••     | • |
| U si nay problemas con<br>Haga dic aqui para d | er modo, en que se mues:<br>escargar inágenes: Para a                                                                                                    | ra este mensaj<br>gudarie a profi | eger su con<br>El<br>El<br>20 | stimad                          | on un explosad web.<br>Duttook ha impedido la<br>O(a) Valen!<br>Cooprinsem Prueba | descarga automática o<br>Lina<br>solicita los siguier | e algunas imā<br>ites product | genes en este mensaje.<br>os, con fecha de entreg         | a           |                             |          |             |                     |               | 4 |
|                                                |                                                                                                    |                                   |                               |                                 | Product                                                                           | D                                                     |                               | Cantidad                                                  |             |                             |          |             |                     |               |   |
|                                                |                                                                                                    |                                   |                               | suralim prueba interna 10000 kg |                                                                                   |                                                       |                               | 10000 kg                                                  |             |                             |          |             |                     |               |   |
|                                                |                                                                                                    |                                   | -                             |                                 | Nues                                                                              | tras Redes S                                          | ociales                       |                                                           |             |                             |          |             |                     |               |   |

Todas las solicitudes de nuevos pedidos, no se ingresan automáticamente a SAP, sino que es responsabilidad de cada Asesor Zonal gestionar el ingreso de la Solicitud de Venta, en cantidad y plazo de entrega requerido por el cliente.

#### 4 Módulo Asesoría Técnica

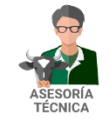

El módulo de ASESORIA TÉCNICA actualmente cuenta con tres funcionalidades.

#### 4.1 INFORMACIÓN TÉCNICA.

La primera es una plataforma informativa, la cual se despliega como primera imagen al ingresar, diferenciándose los SERVICIOS TECNICOS, de los ARTICULOS TÉCNICOS. Toda la información subida a esta plataforma puede ser valorada por los usuarios al final de cada artículo, este feedback es necesario para que el equipo técnico pueda complementar o modificar la información, de manera que sea utilizada por todos los usuarios.

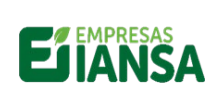

## Empresas lansa S.A.

Número: Versión:

V-01

Nutrición animal Manual Usuario APP

**Página:** Página 20 de 33

PR -25.02.202

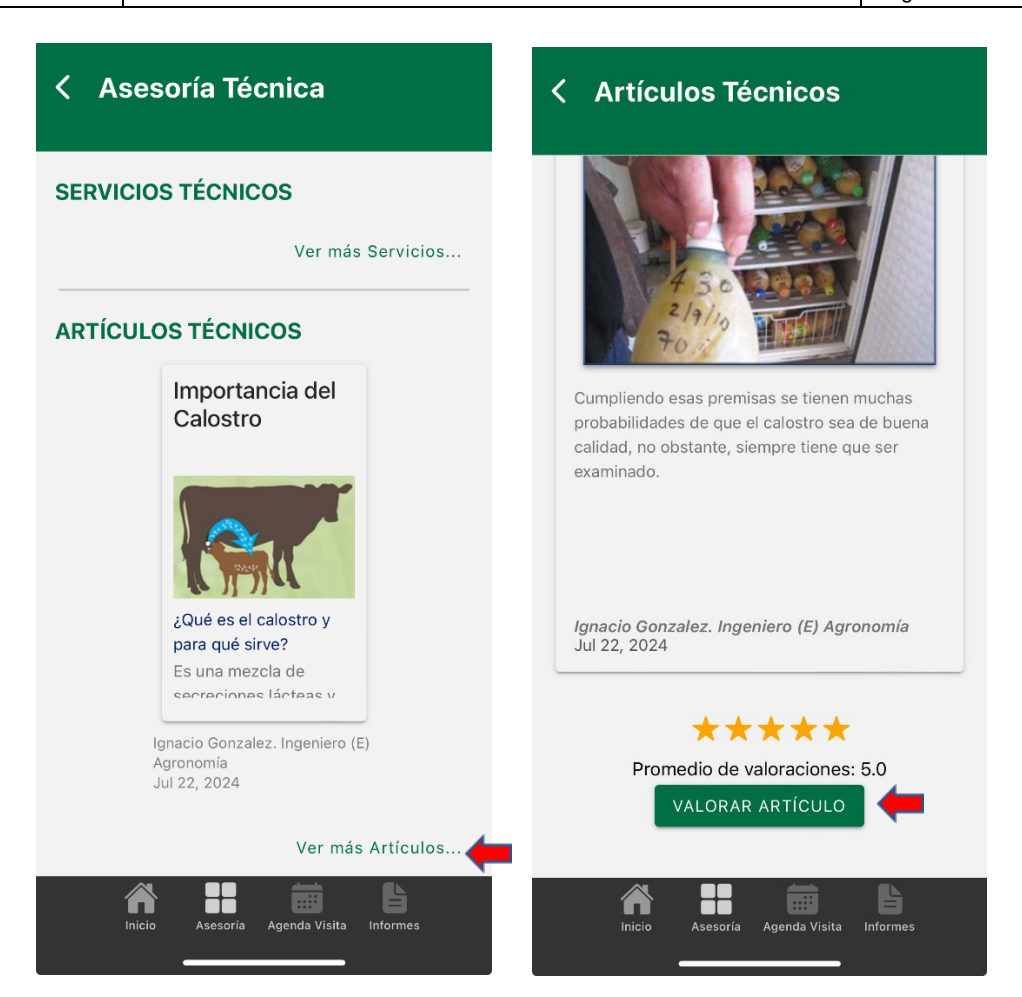

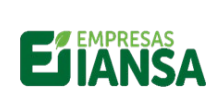

#### 4.2 Visita Técnica

En el recuadro inferior existe un botón AGENDA VISITA. Al ingresar se puede seleccionar el día y el periodo para una visita técnica en que se requiere solicitar.

| na sel | leccio   | nada     |          |          |          |            | Fe | echa s | eleccio | nada   |        |        |    |   |
|--------|----------|----------|----------|----------|----------|------------|----|--------|---------|--------|--------|--------|----|---|
|        |          |          |          |          |          |            |    | <      |         | FEB    | 202    | 3 🔻    |    |   |
|        |          | Aug      | 2024     | •        |          | >          |    | Lu     | Ma      | Mi     | Ju     | Vi     | Sa | I |
| J      | Ma       | Mi       | Ju       | Vi       | Sa       | Do         |    | 30     | 31      | 1      | 2      | 3      | 4  |   |
| 0      | 20       | 21       | 1        | 2        | 0        | 4          |    | б      | 7       | 8      | 9      | 10     | 11 | 1 |
|        | 50       | 7        |          | 2        | 10       | *          |    | 13     | 14      | 15     | 16     | 17     | 18 | 1 |
|        | 0        |          | 0        | 9        | 10       | 10         |    | 20     | 21      | 22     | 23     | 24     | 25 | 1 |
| 2      | 13       | 14       | 15       | 16       | 17       | 18         |    | 27     | 28      | 1      | 2      | 3      | 4  |   |
| 9      | 20<br>27 | 21<br>28 | 22<br>29 | 23<br>30 | 24<br>31 | 25<br>1    | н  | orari  | io      |        |        |        |    |   |
| rio    |          |          |          |          |          |            | N  | lañai  | na (08  | 3:30 a | a 12:0 | 00 hrs | s) |   |
| iana   | (08:     | :30 a    | 12:00    | hrs)     |          | ۲          | Т  | arde   | (14:3   | 0 a 1  | 8:30   | hrs)   |    |   |
| de (1  | 4:30     | a 18:    | 30 hr    | s)       |          | $\bigcirc$ | С  | ome    | ntaric  | S      |        |        |    |   |
| e (1   | 4:30     | a 18:    | 30 hr    | s)       |          | 0          | С  | ome    | ntaric  | S      |        |        |    |   |

| EIANSA |         |              |          |        | E     | mp<br>Ma    | oresa<br>Nutrio<br>nual | s lansa S<br>ón animal<br>Isuario A | .A<br>PP | •          |       |       |                  |    | <b>Número:</b><br>PR -25.02.202<br><b>Página:</b><br>Página 22 de 33 | Versión:<br>V-01 |
|--------|---------|--------------|----------|--------|-------|-------------|-------------------------|-------------------------------------|----------|------------|-------|-------|------------------|----|----------------------------------------------------------------------|------------------|
|        | < As    | seso         | oría     | Té     | cni   | ca          |                         | < A                                 | ses      | orí        | a Té  | cni   | ca               |    |                                                                      |                  |
|        | Fecha s | eleccio      | nada     |        |       |             |                         | 20-02                               | 2-202    | 3          |       |       |                  |    |                                                                      |                  |
|        | 20 02   | . 2020       | ,<br>FEE | 3 202  | 3 🔻   |             | >                       | <                                   |          | FE         | B 202 | 3 🔻   |                  | >  |                                                                      |                  |
|        | Lu      | Ma           | Mi       | Ju     | Vi    | Sa          | Do                      | Lu                                  | Ma       | Mi         | Ju    | Vi    | Sa               | Do |                                                                      |                  |
|        | 30      | 31           | 1        | 2      | 3     | 4           | 5                       | 30                                  | 31       | 1          | 2     | 3     | 4                | 5  |                                                                      |                  |
|        | 6       | 7            | 8        | 9      | 10    | 11          | 12                      | 6                                   | 7        | 8          | 9     | 10    | 11               | 12 |                                                                      |                  |
|        | 13      | 14           | 15       | 16     | 17    | 18          | 19                      | 13                                  | 14       | 15         | 16    | 17    | 18               | 19 |                                                                      |                  |
|        | 20      | 2            | 2        | 23     | 24    | 25          | 26                      | 20                                  | 2        | 22         | 23    | 24    | 25               | 26 |                                                                      |                  |
|        | 27      | 28           | 1        | 2      | 3     | 4           | 5                       | 27                                  | 28       | 3 1        | 2     | 3     | 4                | 5  |                                                                      |                  |
|        | Horar   | io           |          |        |       |             |                         | Hora                                | rio      |            |       |       |                  |    |                                                                      |                  |
|        | Maña    | na (0        | 8:30 ;   | a 12:0 | 00 hr | s)          | 0                       | Maña                                | ana (    | 08:30      | a 12: | 00 hr | s)               | С  | )                                                                    |                  |
|        | Tarde   | (14:3        | 80 a 1   | 8:30   | hrs)  | ,           | ۲                       | Tarde                               | e (14    | :30 a      | 18:30 | hrs)  |                  | ۲  |                                                                      |                  |
|        | visita  | sita a campo |          |        |       |             |                         |                                     |          |            |       |       |                  |    |                                                                      |                  |
|        |         | S            | OLIC     | ITAR   | VISIT | ΓA          |                         |                                     |          | SOLI       | CITAR | VISIT | A                |    | ב 🗭                                                                  |                  |
|        |         | nici         | 0        |        | In    | )<br>Iforme | s                       |                                     | í<br>Ini | <b>i</b> o |       | In    | )<br>≣<br>formes | 5  |                                                                      |                  |

Una vez seleccionado el día y el periodo AM o PM presionar Solicitar visita. Se registrará la reserva y al cliente se le indicará que el Zonal lo contactará para afinar detalles de la futura Visita.

| EMPRESAS | Empresas lansa S.A. | Número:<br>PR -25.02.202          | Versión:<br>V-01 |
|----------|---------------------|-----------------------------------|------------------|
| EJIANSA  | Manual Usuario APP  | <b>Página:</b><br>Página 23 de 33 |                  |
|          |                     |                                   |                  |

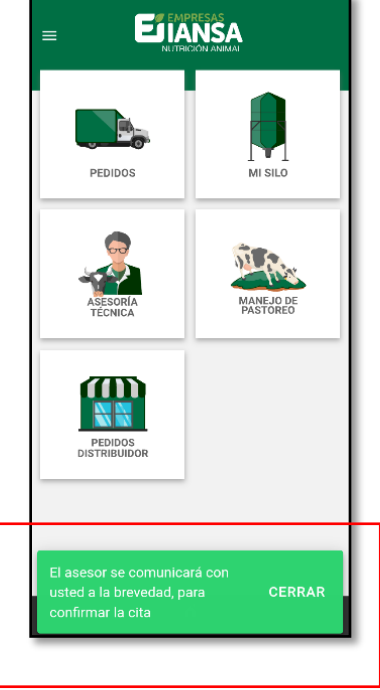

Mientras que al Zonal Correspondiente le llegará la siguiente notificación al correo electrónico:

| - 🗄 ୨ ଓ ↑ ↓ ≂                                                                                                    | Solicitud de 1                                                                                                    | √isita - NutriApp - Mensaje (HT                                          | ML)                                                                   |             | ~            | 7)          | m – o >                        | ×  |
|----------------------------------------------------------------------------------------------------|----------------------------------------------------------------------------------------------------|--------------------------------------------------------------------------|-----------------------------------------------------------------------|-------------|--------------|-------------|--------------------------------|----|
| Archivo Mensaje Ayuda Q ¿Qué desea hacer                                                                                                    | ?                                                                                                    |                                                                          |                                                                       |             |              |             |                                |    |
| Image: Seponder     Image: Seponder       Seponder a todos     Image: Seponder       Seponder a todos     Image: Seponder       Personal     Image: Seponder       Seponder     Image: Seponder       Seponder     Image: Seponder       Seponder     Image: Seponder       Seponder     Image: Seponder       Seponder     Image: Seponder       Seponder     Image: Seponder | dad compartir<br>compartir<br>con Teams → Al jefe<br>Correo electróni<br>Pasos rápidos                                                                                   | Mover                                                                    | Marcar como no leíd     Gategorizar ~     Beguimiento ~     Etiquetas | o           | r en<br>alta | Zoom        | Enviar a<br>OneNote<br>OneNote | ~  |
| Solicitud de Visita - NutriApp<br>Antricia - Nutrición Animal «app_nutanimal@lai<br>Para  Valentina Henriquez Riquelme<br>1) Si hay problemas con el molo en que se muestra este mensaje, ha<br>Haga dic aquí para descargar imágenes. Para ayudarle a proteger                                                                                                    | nsa.cl><br>ga clic agui para verlo en un explorador web.<br>su confidencialidad, Outlook ha impedido la de<br>Estimado(a) Valenti<br>El cliente Test Cooprinsem Prueba h | scarga automática de algunas im<br>Na<br>a solicitido una visita técnica | ágenes en este mensaje.<br>a, para el día:                            | ← Responder | (*) Respon   | der a todos | → Reenviar                     | ·· |
|                                                                                                    | Día                                                                                                    | Horario                                                                  |                                                                       |             | ←            |             |                                |    |
|                                                                                                    | 20-02-2023                                                                                                    | Tarde (14:30 a 18                                                        | 3:30 hrs)                                                             |             |              |             |                                |    |
|                                                                                                    | Comentarios adicionales:<br>visita a campo                                                                                                    |                                                                          |                                                                       |             |              |             |                                |    |
|                                                                                                    | Nuest                                                                                                    | ras Redes Sociales                                                       |                                                                       |             |              |             |                                |    |

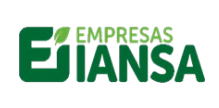

 Número:
 Versión:

 PR -25.02.202
 V-01

 Página:
 Página 24 de 33

#### 4.3 Informe Técnico

También se pueden revisar los informes de visitas técnicas anteriores presionando Informes en la parte inferior derecha, donde se despliegan los últimos informes técnicos y además se puede realizar una búsqueda por rango de fecha, teniendo la opción de seleccionar y descargar si es necesario.

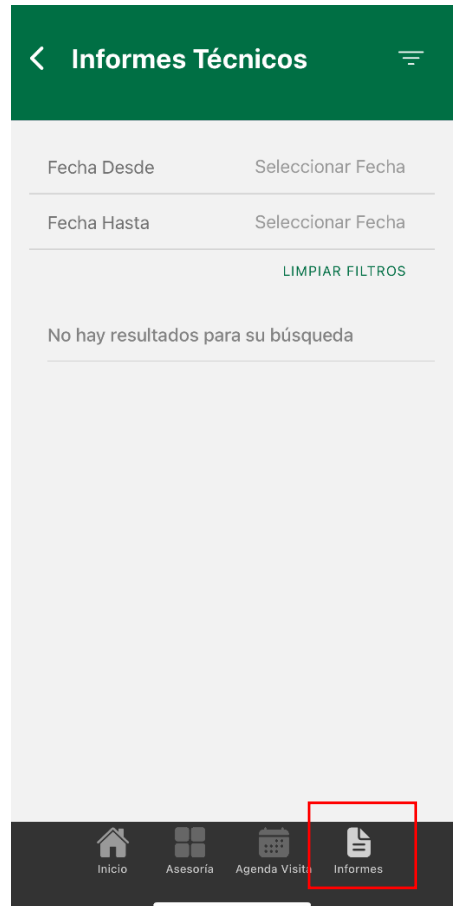

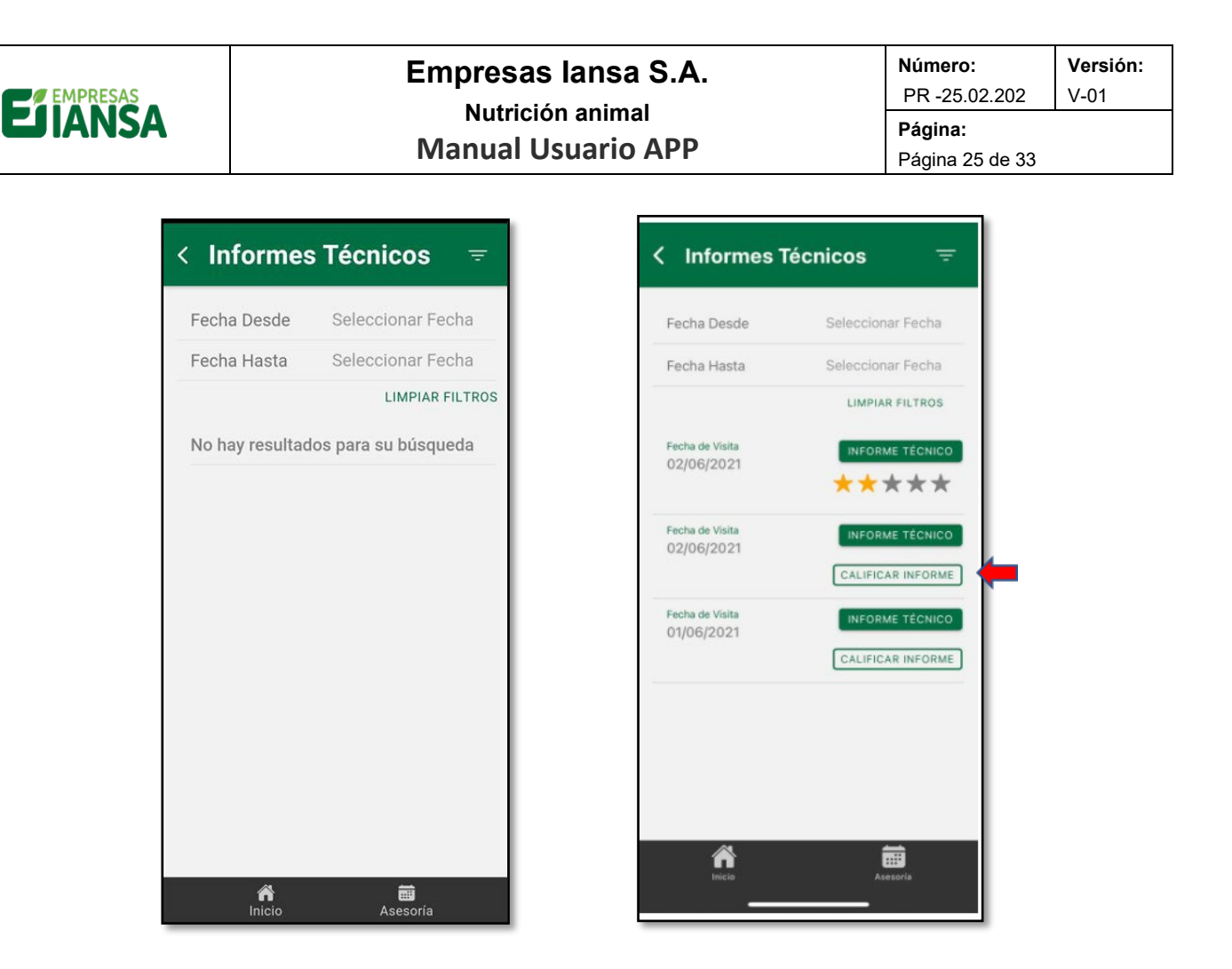

Por último, el usuario cuenta con la opción de calificar el informe de asesoría técnica de parte de IANSA, para esto debe seleccionar la opción CALIFICAR INFORME, desplegándose la siguiente pantalla, donde tendrá que calificar de 1 a 5 estrellas las preguntas realizadas.

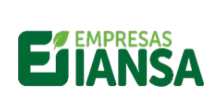

#### Empresas lansa S.A.

#### Nutrición animal Manual Usuario APP

Número:Versión:PR -25.02.202V-01Página:Página 26 de 33

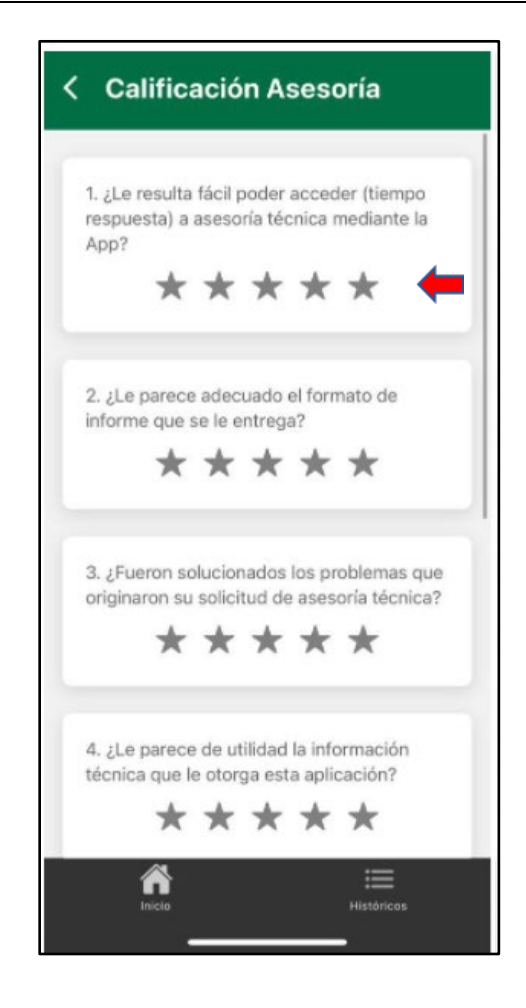

Gerencia TI 26

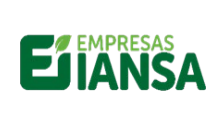

### Empresas Iansa S.A. Nutrición animal Manual Usuario APP

 Número:
 Versión:

 PR -25.02.202
 V-01

 Página:
 Página 27 de 33

5 Módulo Manejo de Pastoreo

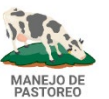

Se puede revisar la información de una zona correspondiente a la ubicación del predio que se quiere calcular, seleccionándola en la lista desplegable, desplegándose un reporte de las variables consideradas para el cálculo.

|    |              |   |                     | 1.2 Sec. 1 |
|----|--------------|---|---------------------|------------|
| าล | -            |   | Zona                | Osorno ~   |
|    | Ancud        | 0 | Días por Hoja       | 3          |
|    | Puerto Varas | 0 | (Dird)(HOUND)       |            |
|    | Purranque    | 0 | Tasa de Crecimiento | 3          |
|    | Osorno       | 0 | (KS MS/DIA)         |            |
|    | Rio Bueno    | 0 | Temperatura del Sue | 3          |
|    | Mafil        | 0 | (C*)                |            |
|    | Temuco       | 0 |                     |            |
|    | -            |   |                     |            |
|    |              |   |                     |            |

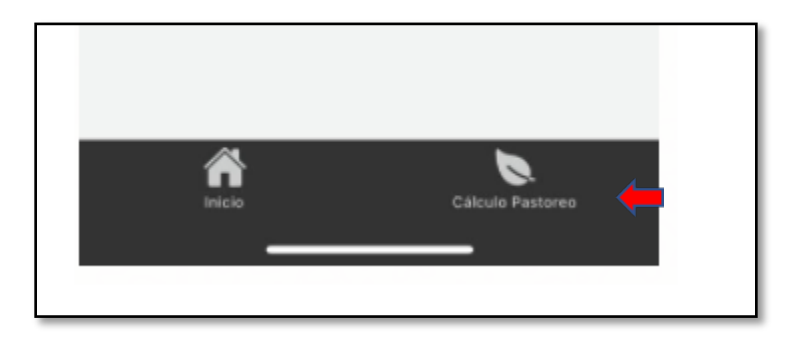

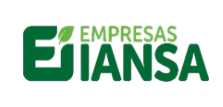

#### Empresas lansa S.A. Nutrición animal Manual Usuario APP

 Número:
 Versión:

 PR -25.02.202
 V-01

 Página:
 Página 28 de 33

Se entrega la opción de seleccionar diferentes potreros, si este es el caso.

| PASTORE        | 0           | HISTÓRICOS |   |
|----------------|-------------|------------|---|
| 07-2021        |             |            |   |
| otrero         |             |            | ŧ |
|                | potrero 1   |            | 0 |
| re Pastoreo (i | potrero 2   |            | 0 |
| esiduos (kg N  | potrero 3   |            | 0 |
| uperficie Potr | potrero 4   |            | 0 |
| lúmero de Vac  | 15          |            |   |
| Consumo por Vi | aca (kg MS) |            |   |
|                | CALCULAR    | · 🔶        |   |

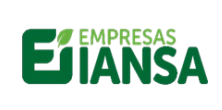

#### Empresas Iansa S.A. Nutrición animal Manual Usuario APP

Número:Versión:PR -25.02.202V-01Página:Página 29 de 33

Una vez seleccionado el potrero, el paso siguiente es el cálculo de pastoreo, para el cual se deben ingresar los datos requeridos en la pantalla desplegada, que son Kg de MS prepastoreo (entrada), residuo, superficie del potrero y consumo por vaca al día; se presiona CALCULAR y se obtiene el resultado del cálculo.

| Fecha                         |             |   |
|-------------------------------|-------------|---|
| 01-07-2021                    |             |   |
| Potrero                       | potrero 1 - | Œ |
| Pre Pastoreo (kg MS)<br>12    |             |   |
| Residuos (kg MS)<br>4         |             |   |
| Superficie Potrero (há)<br>5  |             |   |
| Número de Vacas<br>7          |             |   |
| Consumo por Vaca (kg MS)<br>8 |             |   |
| CALCU                         | LAR         |   |

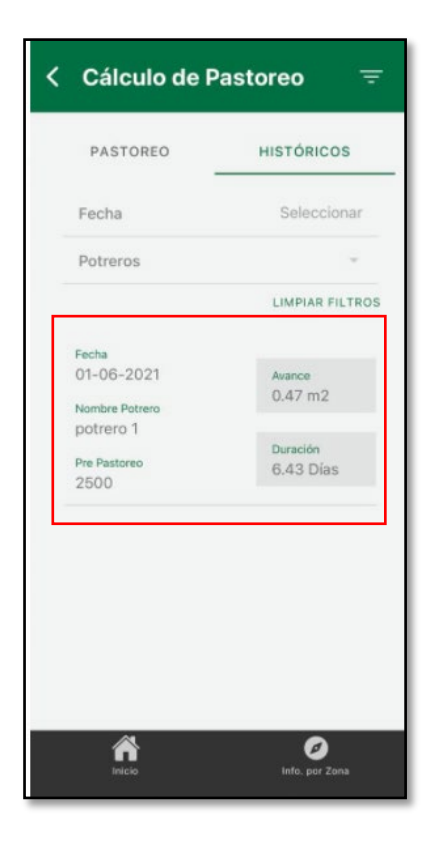

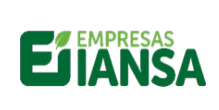

#### 6 Cliente por distribuidor

Este módulo solo estará disponible para usuarios que compren por medio de la distribución o también las bodegas de un distribuidor en particular con personal previamente autorizado por jefe de Sucursal, entregado el número de pedido, producto solicitado y las opciones de estado, emitido y ver estado.

#### 6.1 Emitido

Luego de solicitar un pedido al asesor zonal, este hará la solicitud formal al coordinador comercial quien ingresa el pedido a la plataforma de SAP IANSA. El usuario podrá verificar que este se haya ingresado al ver la opción EMITIDO junto al número de pedido.

Ejem: distribuidor Cooprinsem.

|                                                                                                    | < Listar Pedido                       | < Listar Pedido 👳                                                                                                    |
|----------------------------------------------------------------------------------------------------|---------------------------------------|----------------------------------------------------------------------------------------------------|
|                                                                                                    | Q Buscar<br>Distribuidores Cooprinsem | Q Buscar<br>Distribuidores Cooprinsem                                                                                                    |
| ASESORIA<br>ASESORIA<br>MANEJO DE<br>MANEJO DE<br>MA | Cargando                              | #3110279100         Producto         Melazan Nutricion Animal         Nro. de Pedido         #3110279110         Emerflex Las Juntas Granel         Nro. de Pedido         #3110278994         Producto         Enerflex Las Juntas         Granel         Nro. de Pedido         #3110278098         EMITIDO |
| A Inicio                                                                                                    | <b>n</b> icio Históricos              | inicio Históricos                                                                                                    |

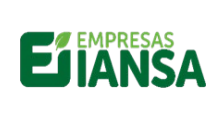

6.2 Ver estado

Las solicitudes de venta que se encuentren en tránsito (camino entre la planta y el lugar de destino), se pueden revisar en VER ESTADO, donde se entrega la información de:

- a. Ubicación
- b. Datos de transporte:
  - i. Empresa de transporte
  - ii. Patente Vehículo
  - iii. Producto
  - iv. Fecha estimada de entrega
- c. Guía de Despacho

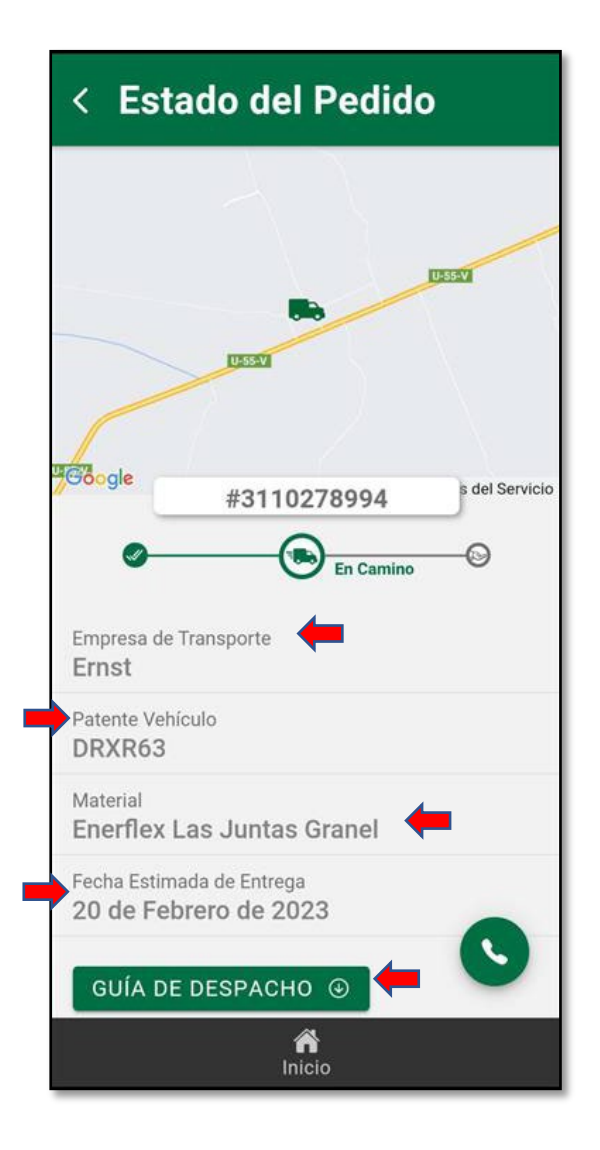

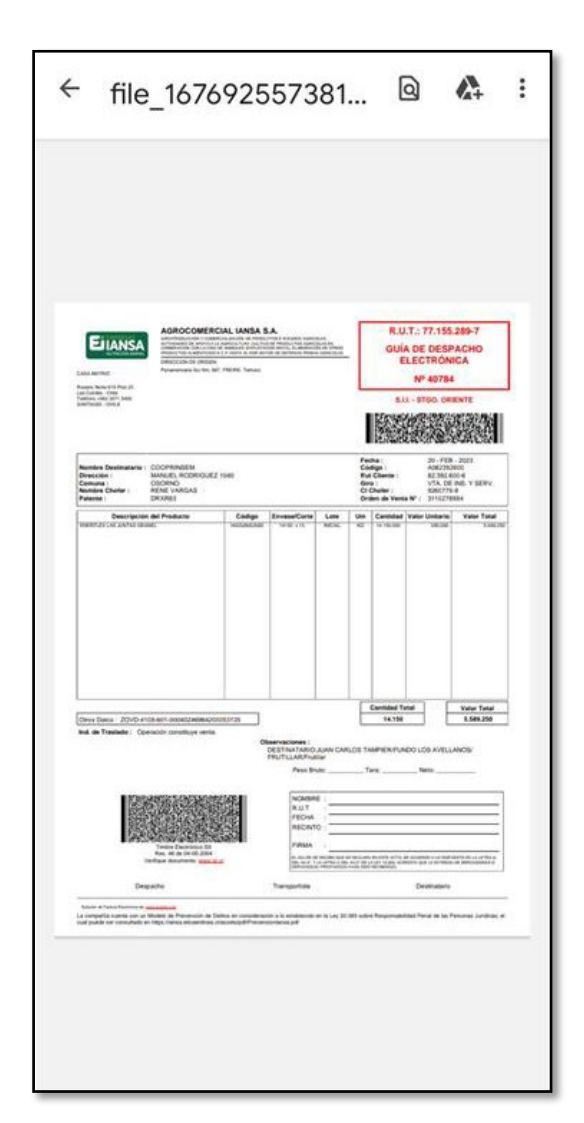

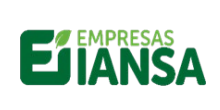

#### 6.3 Histórico Pedido

En la pantalla "Listar Pedido", se puede ver el histórico de pedidos, que son todos los pedidos que ya se encuentren facturados, donde, se presentan las opciones de VER DETALLE, que en este módulo solo se obtiene el certificado de Calidad, ya que la facturación se hace entre el distribuidor y lansa, no con el cliente final (usuario); además de la opción CALIFICAR PEDIDO, que se realiza de igual forma que la descrita en el punto 3.1.2. esta calificación llega directamente a la administración de IANSAPP (iansapp@iansa.cl), quien gestionará la canalización de la respuesta de calificación.

| < Histórico Pedido 🛛 🖶                                                     | < Detalle del Pedido                              | ← file_167638913382 ि 🗛 : |
|----------------------------------------------------------------------------|---------------------------------------------------|---------------------------|
| Q Buscar por Nro. de Pedido                                                | Nro. de Pedido<br>#3110278993<br>Fecha de Entrega |                           |
| Distribuidores Cooprinsem                                                  | 16/02/2023                                        |                           |
| Fecha Desde Seleccionar Fecha                                              | CERTIFICADO DE CALIDAD                            | CERTIFICADO CALONO MINEDA |
| Fecha Hasta Seleccionar Fecha                                              |                                                   |                           |
| Nro. de Pedido<br>#3110278993<br>Fecha de Pedido<br>13/02/2023             |                                                   | Certificado de            |
| Nro. de Pedido<br>#3110278993 VER DETALLE<br>Fecha de Pedido<br>13/02/2023 |                                                   | Callus                    |
| Nro. de Pedido<br>#3110278863 VER DETALLE<br>Fecha de Pedido<br>03/02/2023 |                                                   |                           |
| Nro. de Pedido                                                             | nicio                                             |                           |

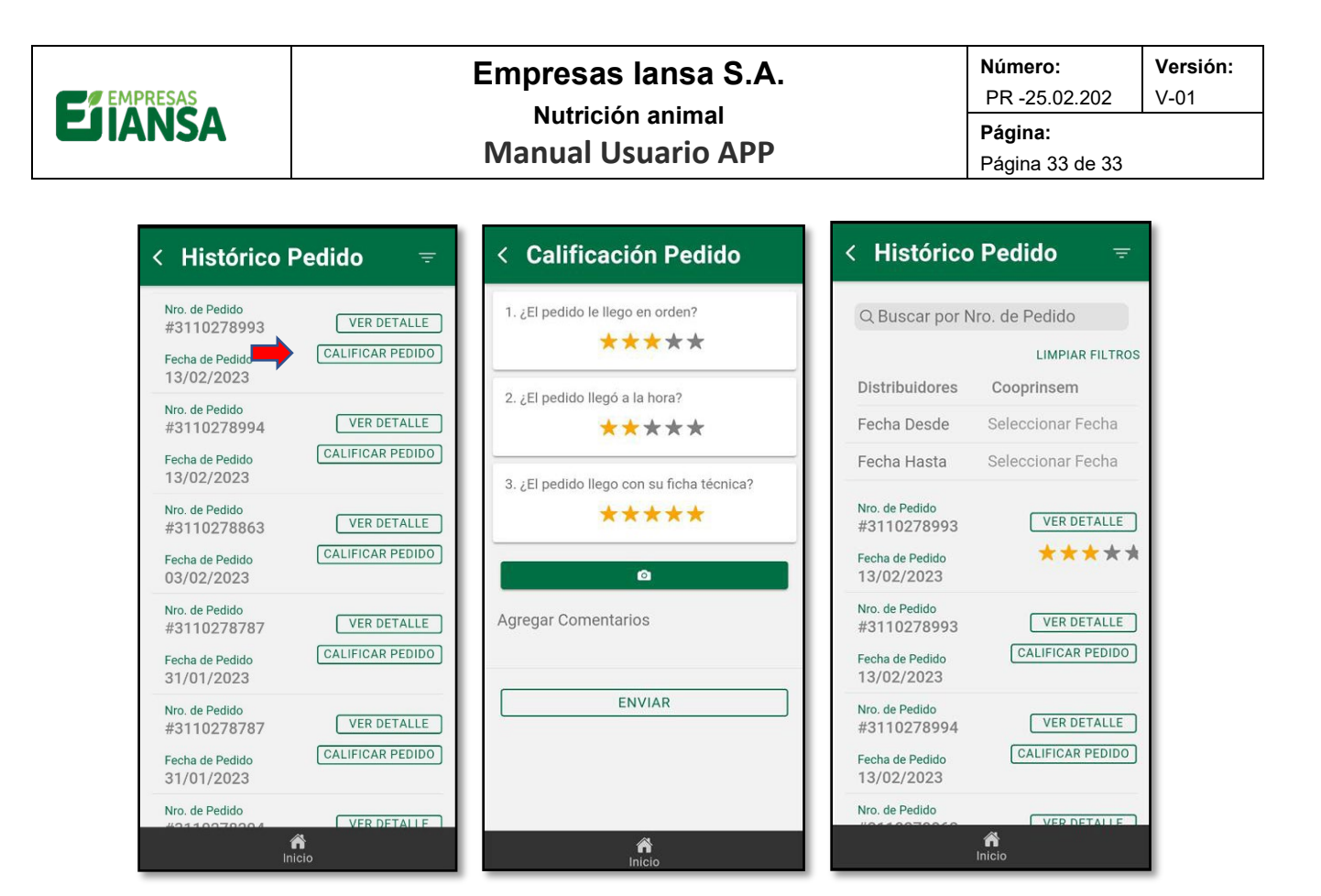